| หมวด           | 1. ด้านส่งเสริมสุขภาพ ป้องกันโรค และคุ้มครองผู้บริโภคเป็นเลิศ (PP&P Excellence)                                                                                                    |  |
|----------------|----------------------------------------------------------------------------------------------------|--|
| แผนที่         | 1. การพัฒนาคุณภาพชีวิตคนไทยทุกกลุ่มวัย (ด้านสุขภาพ)                                                                                                    |  |
| โครงการที่     | 2. โครงการพัฒนาความรอบรู้ด้านสุขภาพของประชากร                                                                                                    |  |
| ระดับการแสดงผล | ศูนย์อนามัย และประเทศ                                                                                                    |  |
| ชื่อตัวชี้วัด  | 9. จำนวนครอบครัวมีความรอบรู้สุขภาพ                                                                                                    |  |
| คำนิยาม        | <ol> <li>ความรอบรู้ด้านสุขภาพ หมายถึง ระดับความสามารถที่แสดงออกมาของบุคคลใน<br/>การเข้าถึง เข้าใจ ประเมิน และปรับใช้ข้อมูลความรู้และบริการสุขภาพด้านกายและ<br/>จิตได้อย่างเหมาะสม</li> </ol> |  |
|                | <ol> <li>การเข้าถึงข้อมูล ความรอบรู้สุขภาพ หมายถึง ประชาชนรู้แหล่งข้อมูล ความรู้</li> </ol>                                                                                                  |  |
|                | <del>และสถานที่ และสามารถค้นหาข้อมูลข่าวสารเกี่ยวกับการดูแลสุขภาพ</del>                                                                                                    |  |
|                | <ol> <li>การเข้าใจข้อมูล ความรอบรู้สุขภาพ หมายถึง ประชาชนเข้าใจความหมายของ</li> </ol>                                                                                                    |  |
|                | <del>คำศัพท์เกี่ยวกับการดูแลสุขภาพ ตีความจากข้อมูลได้ถูกต้อง อธิบายเหตุผลความ</del>                                                                                                    |  |
|                | <del>จำเป็นของการดูแถสุขภาพที่สอดคล้องกับวิถีชีวิตของตนเองได้ เข้าใจขั้นตอนและ<br/>ปฏิบัติตามขั้นตอนได้ถกต้อง สามารถบอกได้ว่าจะนำข้อมถที่ได้รับไปปรับใช้ให้</del>                            |  |
|                | ี้<br>เห็มาะสมกับวิถีชีวิตของตนเองได้อย่างไร และสามารถชี้แจงหรืออภิบายให้คนอื่น<br>เข้าใจได้                                                                                                 |  |
|                | <ol> <li>คารประเมินข้อมูล ความรอบรู้สุขภาพ หมายถึง ประชาชนบอกได้ถูกต้องว่าข้อมูล</li> </ol>                                                                                                  |  |
|                | และความรู้เกี่ยวกับการดูแลสุขภาพและจากแหล่งใดมีความน่าเชื่อถื้อ ถูกต้อง และ                                                                                                    |  |
|                | เหมาะสมกับตนเอง บอกได้ว่าการดูแถสุขภาพใดที่ตนเองควรได้รับ และสามารถ                                                                                                    |  |
|                | ร่วมแลกเปลี่ยนความเห็นและตอบโต้ซักถามเรื่องการดูแลสุขภาพกับบุคลากรด้าน                                                                                                    |  |
|                | <del>สาธารณสุขและคนอื่นๆได้</del>                                                                                                    |  |
|                | 5. การปรับใช้ข้อมูล ความรอบรู้สุขภาพ หมายถึง ประชาชนตัดสินใจหรือร่วม                                                                                                    |  |
|                | <del>ตัดสินใจบนฐานข้อมูถและความรู้ที่น่าเชื่อถือ ถูกต้อง และเพียงพอ สำหรับการเข้า</del>                                                                                                    |  |
|                | ร่วมการดูแถสุขภาพที่เหมาะสมกับตนเอง                                                                                                    |  |
|                | <ol> <li>ครอบครัว หมายถึง กลุ่มคนตั้งแต่ 2 คนขึ้นไป มาอยู่ร่วมกันในครัวเรือนเดียวกันมี</li> </ol>                                                                                            |  |
|                | สายสัมพันธ์กันอย่างใกล้ชิด และมีการติดต่อสื่อสารระหว่างกันและกัน                                                                                                    |  |
|                | 7. ผู้ลงทะเบียน หมายถึง ตัวแทนของครอบครัวซึ่งทำหน้าที่เป็นผู้ดูแลและดำเนินการ                                                                                                    |  |
|                | <del>กรอกข้อมูลเข้าสู่ระบบลงทะเบียนระบบโครงการ 10 Packages</del>                                                                                                    |  |
|                | 8. บัญชี หมายถึง ข้อมูลการลงทะเบียนโครงการ 10 Packages                                                                                                    |  |
|                | <ol> <li>การดำเนินการครอบครัวมีความรอบรู้สุขภาพ สำหรับปี 2564 ทำในขอบเขตของ</li> </ol>                                                                                                    |  |
|                | นโยบายกระทรวงสาธารณสุข "สุขภาพดัวถิโหม 3อ."                                                                                                    |  |
|                | 2. ความรอบรู้ด่านสุขภาพ หมายถึง Digital Health literacy ซึ่งเป็นการบริหาร                                                                                                    |  |
|                | จดการความรอบรูดานสุขภาพ ดวยเทคเนโลยดจทล โดยบุคคลรอบรูหมายถงบุคคล                                                                                                    |  |
|                | จะตองม 3 องคประกอบ ดงน                                                                                                    |  |
|                | 2.1 เขาถง ดวยการ register เขาสู Health book online เพอเขาถงองคความรูท<br>กระทรวงสาธารณสุขได้จัดการความรู้ไว้เป็นอย่างดีแล้ว                                                                  |  |
|                | 2.2 เข้าใจ ด้วยการ screening & assessment จากเครื่องมือคัดกรองและแปรผล                                                                                                    |  |
|                | ในระบบออนไลน์ เช่น BMI, CVD risk score, BSE, H4U, แบบประเมินความเครียด                                                                                                    |  |
|                | าลา                                                                                                    |  |

|                |                         | <ul> <li>2.3 ปรับเปลี่ยนพฤติกรรม โดยใช้เครื่องมือ Adjust Behavior บนออนไลน์ เช่น<br/>การออกกำลังกายด้วยก้าวท้าใจ การควบคุมแคลลอรี่ด้วยโปรแกรมประเมินอาหาร<br/>การลดความเครียดโดยเครื่องมือของกรมสุขภาพจิต</li> <li>3. 1 คนรอบรู้ = register + screening &amp; assessment + Adjust Behavior</li> <li>4. ครอบครัว หมายถึง 1 คนรอบรู้ ที่เป็นตัวแทนครอบครัวโดยกรมอนามัยจะบริหาร<br/>อัตการข้อมอนดอชี่สมัครให้เป็นอำนวนครอนครัวโดยกรมอนามัยจะบริหาร</li> </ul>                                                                                                    |                                                                                                    |                             |                   |
|----------------|-------------------------|----------------------------------------------------------------------------------------------------|----------------------------------------------------------------------------------------------------|-----------------------------|-------------------|
|                |                         | บุคคลนั้นอยู่<br>บุคคลนั้นอยู่<br><b>5. ผู้ลงทะเบียน</b><br>กรอกข้อมูล<br>platform h<br>Application<br><b>6. บัญชี</b> หมาย<br>ให้ใช้ seaso<br>ออกกำลังกา                                                                                                    | งตการขอมูลบุคคลทสมครเหเบนจานวนครอบครว เดยการคานวณคา K ทเกดจาก<br>บุคคลนั้นอยู่ในครอบครัวเดียวกัน (ตัวอย่าง 1 คนที่สมัคร = 0.67 ครอบครัว)<br>ผู้ลงทะเบียน หมายถึง ตัวแทนของครอบครัวซึ่งทำหน้าที่เป็นผู้ดูแลและดำเนินการ<br>กรอกข้อมูลเข้าสู่ระบบลงทะเบียนระบบ Application ก้าวท้าใจ โดยเชื่อม<br>platform health book ไว้แล้ว ภายใน platform health book ยังประกอบด้วย<br>Application 10 Packages(โปรแกรมการตรวจสุขภาพ), Application BSE,<br>Application H4U สาวไทยแก้มแดง ไอโอดีน ฯลฯ<br>บัญชี หมายถึง ข้อมูลการลงทะเบียนผ่านระบบ Application ก้าวท้าใจ (ในขณะนี้<br>ให้ใช้ season 2 ซึ่งจะมีเฉพาะการสมัคร การคัดกรองและปรับพฤติกรรมด้วยการ<br>ออกกำลังกายและหลังจาก 15 กมภาพันธ์ 2564 จะโอบข้อมลไปส่ season 3 ซึ่ง |                             |                   |
| เกก            | แต้เข้าของเวย .         | จะมีครบทั้ง                                                                                                    | 30.)                                                                                                    |                             |                   |
| 6116           | ขึ้งบุประมาณ 61         | ปีงบประมาณ 62                                                                                                    | ปีงบประมาณ 63                                                                                                    | ปีงบประมาณ 64               | ปีงบประมาณ 65     |
| -              | -                       | -                                                                                                    | -                                                                                                    | 5,000,000<br>ครอบครัว       | -                 |
| ้ วัต <b>เ</b> | ภุประสงค์<br>ะชากร      | <ol> <li>เพื่อแสดงให้เห็นถึงการเข้าถึงการดูแลสุขภาพซึ่งผ่านการเข้าถึงและเข้าใจข้อมูล<br/>เกี่ยวกับการดูแลสุขภาพ และตัดสินใจเข้าร่วมการดูแลสุขภาพที่เหมาะสมกับตนเอง</li> <li>เพื่อยกระดับคุณภาพของการบริการข้อมูลและการดูแลสุขภาพให้เอื้อต่อการเข้าถึง<br/>และเข้าใจอย่างเพียงพอต่อการตัดสินใจ และตัดสินใจร่วมกันระหว่างผู้จัดและ<br/>ผู้เข้าร่วมการดูแลสุขภาพ</li> <li>เพื่อสร้างความตระหนัก กระตุ้น และเสริมสร้างทักษะแก่ประชากรไทยในการดูแล<br/>สุขภาพของตนเองเชิงรุก ด้วยการเข้าถึงและเข้าใจข้อมูลการดูแลสุขภาพที่จำเป็น<br/>ประเมินความเหมาะสมของข้อมูลและการดูแลสุขภาพที่เหมาะสมกับสถานะของ<br/>ตนเอง และร่วมตัดสินใจเลือกรับการดูแลสุขภาพ</li> <li>เพื่อสร้างความรอบรู้ด้วย Digital Health literacy ให้ประชาชนสุขภาพดีด้วย 3อ.<br/>ด้วยตนเองหรือคนในครอบครัวที่สามารถใช้เครื่องมือออนไลน์เป็น</li> <li>เพื่อลดภาระงานของเจ้าหน้าที่จากการให้บริการสร้างความรอบรู้แบบเดิม รวมถึง<br/>การลดภาระเรื่องการรายงาน เนื่องจาก platform สามารถออกรายงานจำนวน<br/>ครอบครัวรอบรู้เป็นอัตโนมัติรายจังหวัดและอำเภอ</li> <li>เพื่อสงกันและแก้ไขปัญหา NCDs ซึ่งเป็นปัญหาระดับประเทศที่ต้องได้รับการ<br/>แก้ไข โดยเฉพาะกลุ่มวัยทำงานที่ยังไม่มีรูปแบบการจัดการสุขภาพที่ชัดเจนและ<br/>เข้าถึงได้ง่ายไม่เป็นอุปสรรคต่อกรทำงาน</li> <li>เพื่อลดค่าใช้จ่ายในระบบประกันสุขภาพทั้ง 3 กองทุนในระยะยาว</li> </ol> |                                                                                                    |                             |                   |
| ประ<br>เ ถว่า  | ะชากร<br>แม่ป้าหมู่อยู่ | ประชากรไทยทุกคน                                                                                                    | เดยตงคาเป๋าหมายปี 25                                                                                                    | 564 จำนวน 5 ล้านคร<br>ชาวส์ | อบครว เป็นจำนวนคน |
| ពេតុរ          | איח ואא וא              | บระมาณ 7.5 ลานคน<br>1 ผู้ประกันตนในสถาร                                                                                                    | เ เดยเนน 3 setting ตล<br>นประกอบการ                                                                                                    | งเปน                        |                   |

|                      | 2 ประชาชนในชุมชนเมืองหรือชนบทผ่านการสมัครโดยตรงหรือ อสม.                                                                                                    |
|----------------------|----------------------------------------------------------------------------------------------------|
|                      | 3 นักเรียน/นักศึกษาในสถานศึกษา                                                                                                    |
| วิธีการจัดเก็บข้อมูล | การถงทะเบียนในระบบโครงการเสริมสร้างความรอบรู้วัยทำงานสุขภาพดีในสถาน                                                                                                    |
|                      | <del>ประกอบการ(10 Packages)</del>                                                                                                    |
|                      | การดำเนินการ                                                                                                    |
|                      | 1. การรับสมัครให้เข้ามา register ก้าวท้าใจทั้ง 2 seasons ซึ่งจะมีการเก็บข้อมูล                                                                                         |
|                      | โดยอัตโนมัติ และหลังวันที่ 15 กุมภาพันธ์ 2564 จะเริ่มเปลี่ยนเป็น ก้าวท้าใจ season 3<br>โดยมี setting ดังต่อไปนี้                                                       |
|                      | 1.1 ชุมชน ดำเนินการผ่าน อสม รพ.สต. หรือโรงพยาบาล เชิญชวนประชาชนเข้าสมัคร                                                                                               |
|                      | platform รอบรู้สุขภาพผ่านแอพก้าวท้าใจ                                                                                                    |
|                      | 1.2 โรงงาน/สถานประกอบการ รพ.สต. หรือโรงพยาบาลประสานงานกับสำนักงาน                                                                                                    |
|                      | ประกันสังคมจังหวัดหรือหน่วยงานที่เกี่ยวข้อง ในการดำเนินงานตามบันทึกข้อตกลง (MOU)                                                                                       |
|                      | 7 หน่วยงาน ที่ร่วมดำเนินการ 10 packages โดยมีรูปแบบการดำเนินงานในสถาน<br>ประกอบการ ดังต่อไปนี้                                                                         |
|                      | - การจัดกิจกรรม kick off ระดับจังหวัด โดยศูนย์อนามัยและ สสจ บูรณาการรวมกับ                                                                                             |
|                      | แผนของสำนักงานประกันสังคมจังหวัด เพื่อเป็นต้นแบบให้ สสอ ทุกอำเภอได้ศึกษานำไป                                                                                           |
|                      | ขยายต่อในทุกอำเภอต่อไป                                                                                                    |
|                      | - กรมอนามัยสนับสนุนรายการต่อไปนี้ที่สามารถดาวน์โหลดในระบบออนไลน์ ประกอบด้วย                                                                                            |
|                      | แบบหนังสือแจ้งผู้ประกอบการที่ลงนามโดยหน่วยงานในพื้นที่ แบบโปสเตอร์สมัครสถาน                                                                                            |
|                      | ประกอบการส่งเสริมสุขภาพขั้นพื้นฐาน และใบรับรองสถานประกอบการส่งเสริมสุขภาพ<br>โดยแบ่งระดับดังนี้                                                                        |
|                      | - ใบรับรองสถานประกอบการส่งเสริมสุขภาพพื้นฐาน หมายถึง เจ้าของสถาน                                                                                                    |
|                      | ประกอบการหรือแกนนำสุขภาพในสถานปร <sup>ู้</sup> กอบการ <sup>ี</sup> ้เชิญชวนสมาชิกสมัครใน<br>Application ก้าวท้าใจ ไม่น้อยกว่าร้อยละ 50 ดำเนินการตามแพคเกตบนระบบออนไลน์ |
|                      | ี่ - ใบรับรองสถานประกอบการส่งเสริมสขภาพมาตรจาน หมายถึง ผ่านมาตรจาน                                                                                                    |
|                      | สถานประกอบการส่งเสริมสุขภาพพื้นฐาน และได้ดำเนินงานการ 10 packages อย่างน้อย                                                                                            |
|                      | 3 packages                                                                                                    |
|                      | - ใบรับรองสถานประกอบการส่งเสริมสุขภาพดีเด่น หมายถึง ผ่านสถานประกอบการ                                                                                                  |
|                      | ส่งเสริมสุขภาพมาตรฐาน และมีการขยายเครือข่าย                                                                                                    |
|                      | 1.3 โรงเรียน ประสานผ่านครูอนามัย งานอนามัยโรงเรียน                                                                                                    |
|                      | ทั้งนี้สามารถใช้ข้อมูล Dash board เพื่อรายงานการลงทะเบียนรายหน่วยงานได้ เพราะใน                                                                                        |
|                      | การลงทะเบียนสามารถระบุกลุ่มโรงเรียน สถานประกอบการได้ โดยเซิญชวนให้สมัครและ                                                                                             |
|                      | เข้าถึงความรอบรู้ในแอพก้าวท้าใจ                                                                                                    |
|                      | การลงทะเบียนสร้างเสริมความรอบรู้ดีวิถีใหม่ 3อ. ข้อมูลจะถูกจัดเก็บอัตโนมัติใน                                                                                           |
|                      | Application ก้าวท้าใจ และกรมอนามัยจะประมวลผลเพื่อจัดทำเป็น Dash board                                                                                                  |
|                      | โดยสามารถระบุได้ตามศูนย์อนามัยเขต รายจังหวัดและรายอำเภอ มีขั้นตอนการใช้                                                                                                |
|                      | Application ดังนี้                                                                                                    |
|                      |                                                                                                    |

| Applicati                                                                      | on ก้าวท้าใจ (โครงก                       | าร 10 ล้านคร                       | อบครัวไทย ออกกำลังกายเพื่อสุขภาพ            |
|--------------------------------------------------------------------------------|-------------------------------------------|------------------------------------|---------------------------------------------|
| <b>เฉลิมพระเกียรติ)</b> ขั้นตอนดังนี้ เข้าลงสมัครใน Application Line ก้าวท้าใจ |                                           |                                    |                                             |
| ติดต่อ/ประ                                                                     | ะสานงานการใช้งาน A                        | pplication f                       | <b>้</b> ำวท้าใจ                            |
| ชื่อ-นามสกุ                                                                    | ล : น.ส.สุพิชชา วงค์จัง                   | นทร์                               | กองกิจกรรมทางกายเพื่อสุขภาพ                 |
|                                                                                | โทรศัพท์ที่ทำงาน                          | -                                  | โทรศัพท์มือถือ 08 9459 4451                 |
|                                                                                |                                           |                                    | 2                                           |
| Applicati                                                                      | on 10 Packages ปร                         | ะกอบด้วย 3 โ                       | โปรแกรม ดังนี้                              |
| โปรแก                                                                          | เรมการคัดกรองข้อมูล                       | <b>สุขภาพ</b> ขั้นตอ               | านดังนี้                                    |
| 1. เข้                                                                         | h doh.hpc.go.th/scr                       | een/index.pl                       | qr                                          |
| 2. สม                                                                          | ม้ครสมาชิกหัวข้อ "log                     | in"                                |                                             |
| 3. เข้                                                                         | ้าสู่ระบบด้วย Usernar                     | ne และ Passv                       | word ที่ตั้งไว้เพื่อเข้าสู่ระบบ             |
| โปรแก                                                                          | เรมการกรอกข้อมูลสุข                       | เ <b>ภาพ</b> ขั้นตอนด์             | กังนี้                                      |
| 1. เข้                                                                         | http://apps.hpc.g                         | o.th/checkup                       | )                                           |
| 2. สม                                                                          | ม้ครสมาชิกหัวข้อ "สถ <sup>ะ</sup>         | านประกอบการ                        | รสมัครสมาชิก"                               |
| 3. เข้                                                                         | ้าสู่ระบบด้วย Usernar                     | me และ Passv                       | word ที่ตั้งไว้ในหัวข้อ "เข้าสู่ระบบสถาน    |
| ปร                                                                             | ระกอบการ"                                 |                                    |                                             |
| 4. เข้                                                                         | ้าสู่หัวข้อ "ตรวจสุขภา                    | พ" แล้วเลือกห้                     | ัวข้อ "ลงทะเบียนบุคคล"                      |
| 5. กร                                                                          | เอกข้อมูลตามแบบฟอร์<br>                   | ร์มแล้วบันทึกข้า<br>               | อมูล                                        |
| <u>หมายเหตุ</u> ส                                                              | สามารถจัดการข้อมูลร                       | ายละเอียดได้ต                      | ามหัวข้อ ดู, แบ่งปัน, แก้ไข, ลบข้อมูล       |
| โปรแก                                                                          | รมเฝ้าระวังสุขภาพตา                       | มอง (Self-m                        | onitoring) ขันตอนดังนี                      |
| 1. เข้                                                                         | hpc.go.th/hpd/hp                          | /diet/index.p                      | bhp                                         |
| 2. สม                                                                          | ม้ครสมาชิกหัวข้อ "สมัเ                    | ารสมาชิก"                          | 1 ×                                         |
| 3. เข้                                                                         | าสู่ระบบด้วย Usernar                      | me และ Passv                       | word ที่ตั้งไว้ในหัวข้อ "Login เข้าสู่ระบบ" |
| 4. เข้<br>ร.                                                                   | าสู่ระบบเพื่อเข้าใช้โปร                   | แกรม<br>มัมมี                      | 2 d                                         |
| ไปรแก                                                                          | ารม Thai Fit Stop F                       | at ขันตอนดังนี้                    |                                             |
| 1. เข                                                                          | าเปรแกรม Line คนห <sup>.</sup>            | าเพื่อนโดยพิ่มห                    | N @thaifitstopfat                           |
| 2. คร                                                                          | ากบุมลงทะเบยน                             |                                    |                                             |
| 3. กร                                                                          | เอกขอมูลทวเบ<br>เมื่อส้อมองร้อมหัว ส่อง   |                                    | - × lo mé                                   |
| 4. U1                                                                          | าแบลอทั่ยหายาน<br>าแบลอาร์เรื่องอะกุณของ  | ญ่าวถูกเอเา ม่<br>เป็ง วถุกเอเา ม่ | กสบตาท<br>อิเวรณช์เสื้องชับ                 |
| ۵. کې<br>کې                                                                    | าบุมบระวทการบนทกเ<br>รื่อแสงน OP Codo เข้ | พอผู่ขอมูลกาว<br>วโปรแกรม          | าเคว เรมเกิดงุญห                            |
| О. И.                                                                          | INTERNA ON CODE IN                        |                                    |                                             |
|                                                                                |                                           |                                    |                                             |
| ติดต่อ/ประ                                                                     | ะสานงานการใช้งาน A                        | pplication 1                       | 10 Packages                                 |
| ชื่อ-นามสกุ                                                                    | ล : นางสาวกมลนิตย์                        | มาลัย                              | สำนักส่งเสริมสุขภาพ                         |
|                                                                                | โทรศัพท์ที่ทำงาน                          | 0 2590 4521                        | โทรศัพท์มือถือ 08 7074 8549                 |
|                                                                                |                                           |                                    |                                             |
|                                                                                |                                           |                                    |                                             |

| Application BSE การบันทึกการตรวจเต้านมด้วยตนเอง (สำหรับสตรีอายุ 20 ปีขึ้นไป)              |
|-------------------------------------------------------------------------------------------|
| ขั้นตอนดังนี้                                                                             |
| 1. เข้า <u>http://doh.hpc.go.th/bseApp/</u>                                               |
| <ol> <li>เข้าหัวข้อที่ 1 ขั้นตอนในการใช้โปรแกรม มีหัวข้อให้เลือกตามสถานะดังนี้</li> </ol> |
| 1 ตรวจสอบรายชื่อว่าอยู่ในฐานข้อมูลหรือไม่                                                 |
| 2 ถ้าไม่พบ ให้ทำการลงทะเบียนสมัครสมาชิกใหม่                                               |
| 3 Login เข้าระบบ                                                                          |
| <ol> <li>Username = "เลข 13 หลัก" หรือจะใช้ "ชื่อ นามสกุล" ก็ได้</li> </ol>               |
| 2. Password = วันเดือนปีเกิด เช่น                                                         |
| เกิดวันที่ 1 ก.พ. 2512 = 01022512 หรือจะใช้เบอร์ไทรศัพท์ก็ได้ (กรณี                       |
| ที่ได้เพิ่มเบอร์ไทรศัพท์เข้าไปแล้ว)                                                       |
| 4 ท้ารายการตรวจเต้านมประจำเดือน                                                           |
| 5 ดูบันทึกการตรวจเต้านม                                                                   |
| 3. หรือเข้า QR Code เพื่อเข้าสู่ขั้นตอนการสมัคร                                           |
|                                                                                           |
|                                                                                           |
|                                                                                           |
|                                                                                           |
| ติดต่อ/ประสานงานการใช้งาน Application BSE                                                 |
| ชื่อ-นามสกุล : นางบังอร สุภาเกตุ สำนักส่งเสริมสุขภาพ                                      |
| โทรศัพท์ที่ทำงาน 0 2590 4519 โทรศัพท์มือถือ 08 5336 8281                                  |
| Application H4U (การเฝ้าระวังพฤติกรรมสุขภาพ ความรอบรู้และปัจจัยแวดล้อมที่                 |
| <b>ส่งผลต่อสุขภาพวัยทำงาน)</b> ขั้นตอนดังนี้                                              |
| 1. ดาวน์โหลด Application H4U ได้ทั้งระบบ IOS และ Android หรือเข้า                         |
| https://sl.moph.go.th/h-CtDT8                                                             |
| 2. เข้าสู่ Application H4U เลือกหัวข้อแบบสอบถามเพื่อเข้าสู่ข้อคำถามพฤติกรรม               |
| สุขภาพ ความรอบรู้และปัจจัยแวดล้อมที่ส่งผลต่อสุขภาพวัยทำงาน                                |
| ติดต่อ/ประสานงานการไช้งาน Application H4U                                                 |
| ชอ-นามสกุล : ทีนตแพทยหญ่งนั้นทัมนัส แย่มบุตร สำนักทั้นตสาธารณสุข                          |
| ไทรศัพท์ที่ท้างาน 0 2590 4215 ไทรศัพท์มือถือ 08 1485 0402                                 |
| Googleform สาวไทยแก้มแดง                                                                  |
| 1. แสกน QR Code                                                                           |
| 国旗凝然国                                                                                     |
|                                                                                           |
|                                                                                           |
|                                                                                           |
|                                                                                           |
| <br>2. กรอกข้อมูลตามแบบสอบถาม                                                             |

|             | 3. ยืนยันการส่งข้อมูล                                                                                   |                                                                                                    |  |  |
|-------------|----------------------------------------------------------------------------------------------------|----------------------------------------------------------------------------------------------------|--|--|
|             | ชื่อ-นามสกุล : นางสาวอารียา กรุดเงิน                                                                    | สำนักโภชนาการ                                                                                                  |  |  |
|             | โทรศัพท์ที่ทำงาน 0 2590 433                                                                             | 34 โทรศัพท์มือถือ 09 6661 3663                                                                                 |  |  |
|             | Application ดูแลจิตใจ Mental Health (                                                                   | Theck in                                                                                                    |  |  |
|             | 1. เข้า <u>https://checkin.dmh.go.th/index.php</u>                                                      |                                                                                                    |  |  |
|             | 2. เลือกโปรแกรมที่ต้องการประเมิน                                                                        |                                                                                                    |  |  |
|             |                                                                                                    |                                                                                                    |  |  |
|             |                                                                                                    |                                                                                                    |  |  |
|             | 回殺                                                                                                    | <u>099</u>                                                                                                    |  |  |
|             | ชื่อ-นามสกล : นายปองพล ชษณะโชติ ก                                                                       |                                                                                                    |  |  |
|             | ้ โทรศัพท์ที่ทำงาน - โเ                                                                                 | ุ<br>กรศัพท์มือถือ 08 9635 4828                                                                                |  |  |
| แหล่งข้อมูล | การรายงานผลการลงทะเบียนในระบบฐานข้                                                                      | ้อมูลโครงการเสริมสร้างความรอบรู้วัยทำงาน                                                                       |  |  |
| 5           | สุขภาพดีในสถานประกอบการ <del>(10 Packages</del>                                                         | ) แต่ละ Application ดังนี้                                                                                     |  |  |
|             | Application ก้าวท้าใจ (โครงการ 10 ล้า                                                                   | นครอบครัวไทย ออกกำลังกายเพื่อสุขภาพ                                                                            |  |  |
|             | <b>เฉลิมพระเกียรติ)</b> มีขั้นตอนดังนี้                                                                 |                                                                                                    |  |  |
|             | 1. เข้า <u>https://activefam.anamai.m</u> g                                                             | oph.go.th/                                                                                                    |  |  |
|             | <ol> <li>เลือกหัวข้อที่ต้องการประเมินผล</li> </ol>                                                      |                                                                                                    |  |  |
|             |                                                                                                    |                                                                                                    |  |  |
|             | Application 10 Packages (โปรแกรมการ                                                                     | รคัดกรองข้อมูลสุขภาพ โปรแกรมการกรอก                                                                            |  |  |
|             | ข้อมูลสุขภาพ โปรแกรมเฝ้าระวังสุขภาพตนเ                                                                  | อง (Self-monitoring) และโปรแกรม Thai                                                                           |  |  |
|             | Fit Stop Fat)                                                                                           |                                                                                                    |  |  |
|             | อยู่ระหว่างการดำเนินการประสานขอ Use                                                                     | ername และ Password สำหรับ Admit เพื่อ                                                                         |  |  |
|             | เข้าสู่ระบบประมวลผล                                                                                     |                                                                                                    |  |  |
|             |                                                                                                    |                                                                                                    |  |  |
|             | Application BSE การบันทึกการตรวจเต้าน                                                                   | <b>เมด้วยตนเอง</b> (สำหรับเจ้าหน้าที่)                                                                         |  |  |
|             | ขั้นตอนดังนี้                                                                                           |                                                                                                    |  |  |
|             | 1. Log in ด้วยรหัสสถานพยาบาล                                                                            | _ 2/ 1_ 2/ 1                                                                                                   |  |  |
|             | <ol> <li>เปิดดูข้อมูล BSE ที่ผิดปกติของประชา</li> </ol>                                                 | าชนในพื้นที่ไนพื้นที่รับผิดชอบ                                                                                 |  |  |
|             | 3. ติดตามเพื่อให้มาตรวจยืนยัน                                                                           |                                                                                                    |  |  |
|             | 4. ถา CBE แล้วผัดปกติ สงตอ                                                                              | Y 21                                                                                                    |  |  |
|             | 5. เสผลการดาเนนงานผาน Applicatio                                                                        | n มาเด                                                                                                    |  |  |
|             | าก สามารถดู<br>1. สวรเสื่อ ซึ่งรัฐอาการกระโอกา DCE A                                                    | 1                                                                                                    |  |  |
|             | 1. จายขอมมูพาเจายการพาเน BSE Ap                                                                         | pucation เต                                                                                                    |  |  |
|             | <ol> <li>2. สมุบ DDE วิเยเซฟ/ งงห ม%ย์ไม่ได้</li> <li>6. หรือเข้า OR Code เข้าส่อั้งตองเอาระ</li> </ol> | ข/พาบถรพา<br>ประมาลผลลำมามดมที่ตราลเต้ามนต้าย                                                                  |  |  |
|             | aulasting Application                                                                                   | 0 9000 96100 1 1 1 6 9 6 FT 1 6 9 1 1 FT 9 7 7 6 FT 1 6 9 6 FT 1 6 9 6 FT 1 6 9 6 FT 1 6 9 6 FT 1 6 9 6 FT 1 6 |  |  |
|             | икыли и Аррисацон                                                                                       |                                                                                                    |  |  |

|                    | Application H4U                                                                                   |  |  |
|--------------------|---------------------------------------------------------------------------------------------------|--|--|
|                    | สำนักทันตกรรมสาธารณสุขจะดำเนินการรวบรวมและตรวจสอบข้อมูล                                           |  |  |
|                    | Googleform สาวไทยแก้มแดง                                                                          |  |  |
|                    | สำนักโภชนาการจะดำเนินการรวบรวมและตรวจสอบข้อมูล                                                    |  |  |
|                    | Application ดูแลจิตใจ Mental Health Check in                                                      |  |  |
|                    | กองส่งเสริมและพัฒนาสุขภาพจิตจะดำเนินการรวบรวมและตรวจสอบข้อมูล                                     |  |  |
|                    | <u>หมายเหตุ</u> รวบรวมผลการดำเนินการแต่ละ Application ก่อนนำส่งข้อมูลไปยังศูนย์อนามัย<br>เขตต่อไป |  |  |
| รายการข้อมูล 1     | A = จำนวนครอบครัวที่ลงทะเบียน                                                                     |  |  |
| รายการข้อมูล 2     | -                                                                                                 |  |  |
| สูตรคำนวณตัวชี้วัด | Α                                                                                                 |  |  |
| ระยะเวลาประเมินผล  | 1 ปี                                                                                              |  |  |
| เกณฑ์การประเมิน :  |                                                                                                   |  |  |

ปี 2561:

| รอบ 3 เดือน | รอบ 6 เดือน | รอบ 9เดือน | รอบ 12เดือน |
|-------------|-------------|------------|-------------|
| -           | -           | -          | -           |

## ปี 2562:

| รอบ 3 เดือน | รอบ 6 เดือน | รอบ 9 เดือน | รอบ 12 เดือน |
|-------------|-------------|-------------|--------------|
| -           | -           | -           | -            |

ปี 2563:

|   | รอบ 3 เดือน | รอบ 6 เดือน | รอบ 9 เดือน | รอบ 12 เดือน |
|---|-------------|-------------|-------------|--------------|
| Ē | -           | -           | -           | -            |

ปี 2564:

| รอบ 3 เดือน        | รอบ 6 เดือน        | รอบ 9 เดือน        | รอบ 12 เดือน       |
|--------------------|--------------------|--------------------|--------------------|
| 1,250,000 ครอบครัว | 2,500,000 ครอบครัว | 3,750,000 ครอบครัว | 5,000,000 ครอบครัว |

| ปี 2565:    |             |             |                     |  |  |
|-------------|-------------|-------------|---------------------|--|--|
| รอบ 3 เดือน | รอบ 6 เดือน | รอบ 9 เดือน | รอบ 12 เดือน        |  |  |
| -           | -           | -           | 10,000,000 ครอบครัว |  |  |

## เป้าหมายจำนวน 2564

| <del>ลำดับที่</del>   | <del>ศูนย์อนามัยที่</del>    | <del>จำนวนผู้ประกันตน</del> | <del>เป้าหมายปี 2564</del><br><del>(ราย)</del> |  |
|-----------------------|------------------------------|-----------------------------|------------------------------------------------|--|
| <del>1</del>          | <del>ศูนย์อนามัยที่ 1</del>  | <del>469,988</del>          | <del>234,994</del>                             |  |
| 2                     | <del>สูนย์อนามัยที่ 2</del>  | <del>169,728</del>          | <del>84,864</del>                              |  |
| <del>3</del>          | <del>ศูนย์อนามัยที่ 3</del>  | <del>136,420</del>          | <del>68,210</del>                              |  |
| 4                     | <del>ศูนย์อนามัยที่ 4</del>  | <del>2,422,755</del>        | <del>1,211,377.5</del>                         |  |
| <del>5</del>          | <del>สูนย์อนามัยที่ 5</del>  | <del>1,057,592</del>        | <del>528,796</del>                             |  |
| <del>6</del>          | <del>ศูนย์อนามัยที่ 6</del>  | <del>2,346,487</del>        | <del>1,173,244</del>                           |  |
| 7                     | <del>สูนย์อนามัยที่ 7</del>  | <del>229,465</del>          | <del>114,732.5</del>                           |  |
| 8                     | <del>สูนย์อนามัยที่ 8</del>  | <del>180,141</del>          | <del>90,070.5</del>                            |  |
| <del>9</del>          | <del>สูนย์อนามัยที่ 9</del>  | <del>361,617</del>          | <del>180,808.5</del>                           |  |
| <del>10</del>         | <del>สูนย์อนามัยที่ 10</del> | <del>144,286</del>          | <del>72,143</del>                              |  |
| <del>11</del>         | <del>สูนย์อนามัยที่ 11</del> | <del>299,031</del>          | <del>149,515.5</del>                           |  |
| <del>12</del>         | <del>สูนย์อนามัยที่ 12</del> | <del>326,047</del>          | <del>163,023.5</del>                           |  |
| <del>13</del>         | <del>สสม.</del>              | <del>222,4742</del>         | <del>111,2371</del>                            |  |
| <del>รวมทั้งหมด</del> |                              | <del>10,368,299</del>       | <del>5,000,000</del>                           |  |

| ลำดับที่   | ศูนย์อนามัยที่    | จำนวนประชากร | เป้าหมายปี 2564 (คน) |  |
|------------|-------------------|--------------|----------------------|--|
| 1          | ศูนย์อนามัยที่ 1  | 5,876,353    | 665,883              |  |
| 2          | ศูนย์อนามัยที่ 2  | 3,538,314    | 400,947              |  |
| 3          | ศูนย์อนามัยที่ 3  | 2,935,081    | 332,591              |  |
| 4          | ศูนย์อนามัยที่ 4  | 5,401,564    | 612,082              |  |
| 5          | ศูนย์อนามัยที่ 5  | 5,331,768    | 604,173              |  |
| 6          | ศูนย์อนามัยที่ 6  | 6,199,296    | 702,478              |  |
| 7          | ศูนย์อนามัยที่ 7  | 5,024,006    | 569,299              |  |
| 8          | ศูนย์อนามัยที่ 8  | 5,519,803    | 625,481              |  |
| 9          | ศูนย์อนามัยที่ 9  | 6,717,536    | 761,203              |  |
| 10         | ศูนย์อนามัยที่ 10 | 4,586,883    | 519,766              |  |
| 11         | ศูนย์อนามัยที่ 11 | 4,482,497    | 507,938              |  |
| 12         | ศูนย์อนามัยที่ 12 | 4,985,404    | 564,925              |  |
| 13         | สสม.              | 5,588,222    | 633,234              |  |
| รวมทั้งหมด |                   | 66,186,727   | 7,500,000            |  |

<u>หมายเหตุ</u> จำนวนเป้าหมาย 7,500,000 คน เท่ากับ 5,000,000 ครอบครัว

(\* อ้างอิงจากข้อมูล สถิติประชากรทางทะเบียนราษฎร เดือนธันวาคม 2563: สืบค้นเมื่อวันที่ 12 มกราคม 2564) (\* อ้างอิงจากข้อมูล. สำนักงานประกันสังคม เดือนสิงหาคม 2563: สืบค้นเมื่อ กันยายน 2563)

|                      | a                                                                                       |                                |                                   |                                                                                     |                  |  |  |
|----------------------|-----------------------------------------------------------------------------------------|--------------------------------|-----------------------------------|-------------------------------------------------------------------------------------|------------------|--|--|
| วธการประเมนผล :      | รายงานผลการลงทะเบียนจากแบบรายงานศูนย์อนามัยที่ 1-12 และ สสม.                            |                                |                                   |                                                                                     |                  |  |  |
| เอกสารสนับสนุน :     | <del>1. คู่มือแนวทางส่งเสริมสุขภาพและอนามัยสิ่งแวดล้อมในสถานประกอบการ 10 Packages</del> |                                |                                   |                                                                                     |                  |  |  |
|                      | <del>2. แผ่นพับ 10 Packages ปลอดภัยดี สุขภาพดี งานดี มีความสุขในสถานประกอบการ</del>     |                                |                                   |                                                                                     |                  |  |  |
|                      | 3. https://www.cgtoolbook.com                                                           |                                |                                   |                                                                                     |                  |  |  |
|                      | 1. คู่มือแนวทางการใช้งาน Application 10 Packages                                        |                                |                                   |                                                                                     |                  |  |  |
|                      | 2. ค่มือแนวทางการใช้งาน Application BSE                                                 |                                |                                   |                                                                                     |                  |  |  |
|                      | 3. ค่มือแนวทางการใช้งาน Application H4U                                                 |                                |                                   |                                                                                     |                  |  |  |
| รายละเอียดข้อมล      | ผลการดำเบินงานในรลบบี้ไหบประบาณ พ.ศ                                                     |                                |                                   |                                                                                     |                  |  |  |
| พื้นสาน              | Baseline data                                                                           | หน่วยวัด                       | 2561                              | 2562                                                                                | 2563             |  |  |
|                      |                                                                                         | ครอบครัว                       | 2301                              | 2302                                                                                | 2303             |  |  |
|                      | -                                                                                       | 419604199                      | -                                 | -                                                                                   | -                |  |  |
| שק ע ע               |                                                                                         |                                |                                   |                                                                                     |                  |  |  |
| ผูเหขอมูลทาง         | ชอ - สกุล นางพรเ                                                                        | ลขา บรรหารค                    | ขุภวาท ตาแหนง<br>จัจัง            | นายแพทยชานาเ                                                                        | บูการพเศษ        |  |  |
| วชาการ /             | เทรศพทททางาน :<br>~                                                                     | -                              | ไทรศพท                            | มอถอ : 081-870                                                                      | 0012             |  |  |
| ผู้ประสานงานตัวชีวัด | เทรสาร : -                                                                              |                                | E-mail :                          | ponlakha.b@ar                                                                       | namai.mail.go.th |  |  |
|                      | สถานที่ท้างาน กระ                                                                       | มอนามัย กระท                   | เรวงสาธารณสุข                     |                                                                                     |                  |  |  |
| หน่วยงานประมวลผล     | ชื่อ - สกุล น.ส.กมส                                                                     | ตำแหน่ง                        | ตำแหน่ง พยาบาลวิชาชีพชำนาญการ     |                                                                                     |                  |  |  |
| และจัดทำข้อมูล       | โทรศัพท์ที่ทำงาน :                                                                      | -                              | โทรศัพท์                          | โทรศัพท์มือถือ :                                                                    |                  |  |  |
| (ระดับส่วนกลาง)      | โทรสาร : - E-mail: kamolnit.m@anamai.mail.go.th                                         |                                |                                   |                                                                                     |                  |  |  |
|                      | สถานที่ทำงาน กระ                                                                        | มอนามัย กระท                   | เรวงสาธารณสุข                     |                                                                                     |                  |  |  |
|                      |                                                                                         |                                |                                   |                                                                                     |                  |  |  |
|                      | ชื่อ – สกุล นายกชุธนาณัฏฐ์ โพธิมา ตำแหน่ง นักวิชาการสาธารณสุขชำนาญการ                   |                                |                                   |                                                                                     | สุขชำนาญการ      |  |  |
|                      | โทรศัพท์ที่ทำงาน :                                                                      | โทรศัพท์มือ                    | โทรศัพท์มือถือ : 08 7211 3219     |                                                                                     |                  |  |  |
|                      | โทรสาร : - E-mail: Kotthananat.p@anamai.mail.go                                         |                                |                                   |                                                                                     | namai.mail.go.th |  |  |
|                      | สถานที่ทำงาน กระ                                                                        | มอนามัย กระท                   | เรวงสาธารณสุข                     |                                                                                     |                  |  |  |
|                      |                                                                                         |                                | ·                                 |                                                                                     |                  |  |  |
|                      | ชื่อ – สกุล น.ส.ศิรินทรา พินิจกุล 🛛 🕫                                                   |                                | ตำแหน่ง นั                        | ตำแหน่ง นักวิชาการสาธารณสุขปฏิบัติการ                                               |                  |  |  |
|                      | โทรศัพท์ที่ทำงาน :                                                                      | โทรศัพท์ที่ทำงาน : 0 2590 4522 |                                   | โทรศัพท์มือถือ : 09 7137 6927                                                       |                  |  |  |
|                      | โทรสาร : -                                                                              |                                | E-mail: sir                       | E-mail: sirintra.p@anamai.mail.go.th                                                |                  |  |  |
|                      | สถานที่ทำงาน กรมอนามัย กระทรวงสาธารณสข                                                  |                                |                                   |                                                                                     |                  |  |  |
| ผ้รับผิดชอบการ       | ชื่อ - สกล นายเอก                                                                       | ชัย เพียรศรีวัง                | ชรา ตำแหน่ง                       | ผ้อำนวยการสำนัก                                                                     | าส่งเสริมสขภาพ   |  |  |
| รายงานผลการ          | โทรศัพท์ที่ทำงาน :                                                                      | _                              | โทรศัพท์                          | โทรศัพท์มือถือ : 09 1890 4608                                                       |                  |  |  |
| ดำเนินงาน            | โทรสาร · -                                                                              |                                | E-mail ·                          | F-mail : -                                                                          |                  |  |  |
|                      | สถาบที่ทำงาบ กระ                                                                        | แลบาบัย กระช                   | - marc.<br>เรางสาธารณสฑ           |                                                                                     |                  |  |  |
|                      | 6161 166 1171 10 1166 1166                                                              |                                |                                   |                                                                                     |                  |  |  |
|                      | สื่อ สถอ บางพระ                                                                         |                                |                                   |                                                                                     |                  |  |  |
|                      | มา – เบเย หางการเบ บางหางที่ไปไป<br>โพรสังแห่งก็ข้อวงาา                                 |                                | างางาทา พาธิที่ไม่ง<br>โพลสังเกต์ | า พาแผนสายแพทยบาน เย็นเวิมหณุด<br>โพะชุพพุญอายา • • • • • • • • • • • • • • • • • • |                  |  |  |
|                      | เพราะเมาเมาเมาเน: -                                                                     |                                | 6713817171<br>E 1999 - 11         | [mail + nonlation + 001 - 0700012]                                                  |                  |  |  |
|                      | เทรสาร : - E-mail : ponlakha.b@anamai.mail.go                                           |                                |                                   |                                                                                     | iamai.mail.go.th |  |  |
|                      | สถานที่ท้างาน กรมอนามัย กระทรวงสาธารณสุข                                                |                                |                                   |                                                                                     |                  |  |  |